## **Windows Client SNMP-Service**

Als ADMINISTRATOR eine Powershell öffnen und folgendes ausführen...

Add-WindowsCapability -Online -Name "SNMP.Client~~~0.0.1.0"

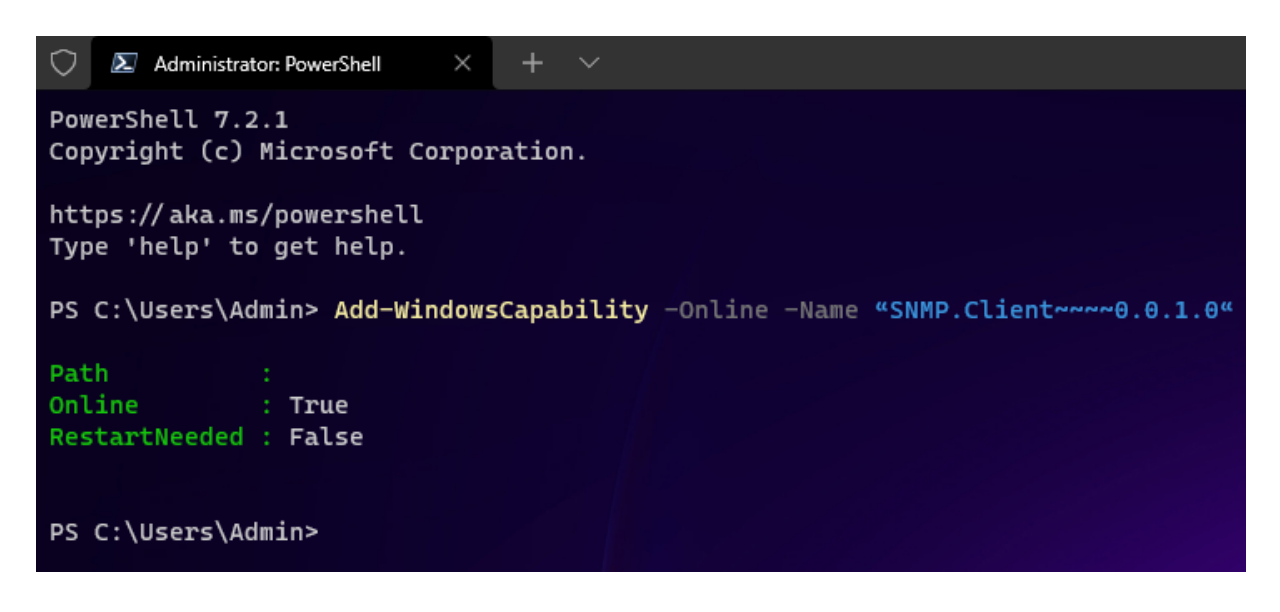

Wenn der Dienst installiert wurde, die "Dienste" App als ADMINISTRATOR starten...

Rechte Maus auf "Dienste" um im Kontext-Menü "als Adminstrator ausführen" auswählen. Wenn man das nicht macht, kommt man nicht an den Sicherheits-Tab im Dienst.

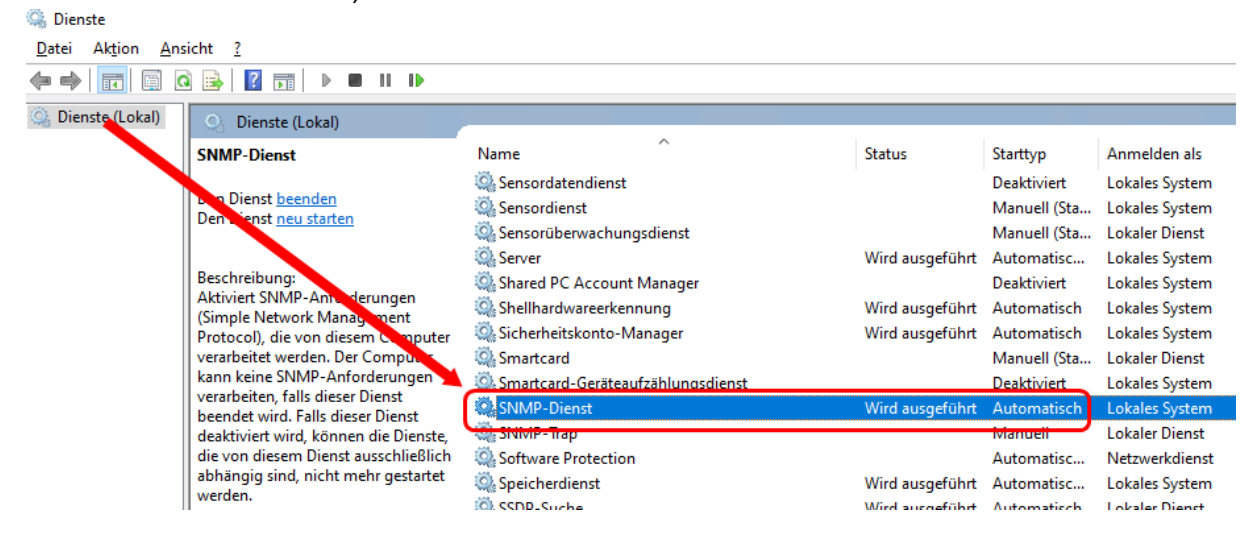

Rechte Maustaste drauf  $\rightarrow$  "Eigenschaften" auswählen...

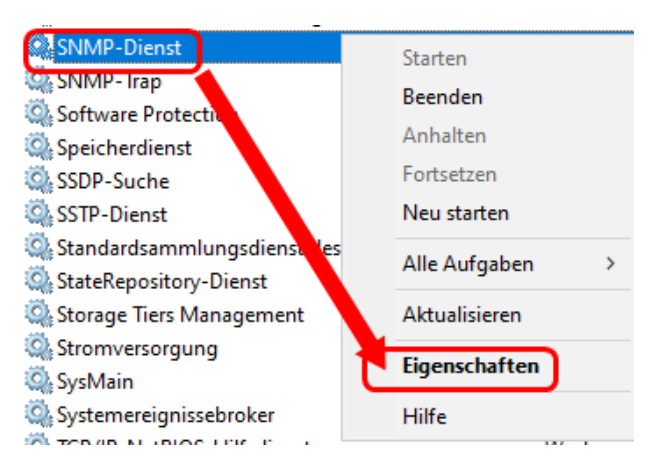

## **Windows Client SNMP-Service**

...und auf den Tab "Sicherheit" wechseln

| Eigenschaften von SNMP-Dienst (Lokaler Computer) |                     |                   |              |  |  |
|--------------------------------------------------|---------------------|-------------------|--------------|--|--|
| Traps                                            | Sicherheit          | Abł               | nängigkeiten |  |  |
| Allgemein                                        | Anmelden            | Wiederherstellung | Agent        |  |  |
| Dienstname:<br>Anzeigename:                      | SNMP<br>SNMP-Dienst |                   |              |  |  |

Hier fügt ihr nun unter "Akzeptierte Communitynamen" die Standard-Community "public" mit NUR-LESEN Rechten hinzu.

Eigenschaften von SNMP-Dienst (Lokaler Computer)

| Allgemein                             | Anmelden | Anmelden Wiederherstellung |         |  |  |  |
|---------------------------------------|----------|----------------------------|---------|--|--|--|
| Traps                                 | Sicherh  | eit                        | Abhän   |  |  |  |
| Authentifizierungstrap <u>s</u> enden |          |                            |         |  |  |  |
| Community                             |          | Rec                        | Rechte  |  |  |  |
| public                                |          | NU                         | R LESEN |  |  |  |
|                                       |          |                            |         |  |  |  |

## Darunter könnt ihr

- a) entweder SNMP-Pakete von JEDEM Host annehmen oder besser...
- b) hier einen weiteren Eintrag zu Localhost hinzufügen mit der IP-Adresse und/oder dem DNS-Namen Eures SNMP Überwachers (wie z.B. Observium)

| ○ SNMP-Pakete von je                  | edem Host annehm    | en                 |  |  |
|---------------------------------------|---------------------|--------------------|--|--|
| SNMP-Pakete von diesen Hosts annehmen |                     |                    |  |  |
| localhost                             |                     |                    |  |  |
| gbx-obs.gbx.home                      |                     |                    |  |  |
|                                       |                     |                    |  |  |
| 11                                    |                     |                    |  |  |
| Hinzufugen                            | Be <u>a</u> rbeiten | E <u>n</u> tfernen |  |  |

Die neuen Einstellungen im Dialog speichern...FERTIG! Das war's von Windows Seite aus!

## Anmerkung:

Im Gegensatz zu Linux, sind hier nach dem Speichern der Änderungen diese SOFORT und OHNE NEUSTART des SNMP-Dienstes gültig.